# РАБОТА 1

# ПОЛУЧЕНИЕ КОСМИЧЕСКИХ ИЗОБРАЖЕНИЙ ИЗ ИНТЕРНЕТА И ИХ ПРЕОБРАЗОВАНИЕ

Источники изображений. Поиск информации в интернете. Технология скачивания. Преобразование изображений в программе Photoshop. Знакомство с правилами оформления результатов работы.

Задание: скачать из свободно распространяемого ресурса в Интернете комплект изображений района интересов в различных зонах спектра. Провести коррекцию изображения

**Цель**: обучение получению космических изображений из интернета **Задачи**: 1- освоение методики скачивания изображений,

- 2-знакомство с приемами преобразования изображений,
- 3. Знакомство с правилами представления материала,

4. Знакомство с правилами описания космических изображений.

Отчетный материал: скачанные и преобразованные изображения и их описание

Для выполнения задания предусмотрено 2 часа аудиторной и 6 часов самостоятельной работы.

ПОРЯДОК ВЫПОЛНЕНИЯ РАБОТЫ

1.Заходите на сайт. Рекомендуемый ресурс изображений LandSat <u>http://glcfapp.glcf.umd.edu:8080/esdi/index.jsp</u> - лучше всего сайт работает в браузере MOZILLA

Начальная страница сайта выглядит так, как показано на рис.1.

| GCP: Barth Scenes Data Interface (x) +                                                                                                    |       |              |                 |                                    |             |
|----------------------------------------------------------------------------------------------------|-------|--------------|-----------------|------------------------------------|-------------|
| C                                                                                                    | + 0   | 4            | ø               | * 0                                | ⊙ ≡         |
| D Reper 🚩 Porte 🚺 Parleto 📄 Rotese oppilia 🖸 Apula 🚡 Reira septembri 📓 Nacto notularities 👻 Hacininas totalua                                                                      |       |              |                 |                                    |             |
| Globel Land Cover Feclily<br>Earth Science Data Interface                                                                                                    |       |              |                 |                                    |             |
| Home Hap Search Product Search Path/Row Search Workspace                                                                                                    | Login | He           | lp C            | ontact Us                          | GLCF        |
| Welcome to the Earth Science Data Interface (ESDI) at the Global Land Cover Facility                                                                                               |       |              | ESDI            | Login                              |             |
| The Earth Science Data Interface is the GLCF's web application for searching, browsing, and downloading data from our online holdings. To start, click on one of the images below: |       | Ema          | ail:            |                                    |             |
| Hap Search                                                                                                    | • No  | wh<br>news a | Lost<br>at's ne | password <sup>3</sup><br>w in ESDI | pister<br>7 |
| Tios:                                                                                                    | Olds  | er News      | lass            |                                    |             |
| <ul> <li>Lindst Measé.</li> <li>Cher Lass:</li> <li>Stor Lass:</li> <li>Contents Has Grandens Has Search Topic Differences from ESDI vers</li> <li>Search as Granden JD</li> </ul> |       |              |                 |                                    |             |

Рис.1. Начальная страница сайта

2. Кликните на левой картинке (показано стрелкой). Появляется карта (рис. 2). Карта выполнена в экваториальной цилиндрической проекции Меркатора, поэтому здесь и далее контуры объектов могут показаться искаженными.

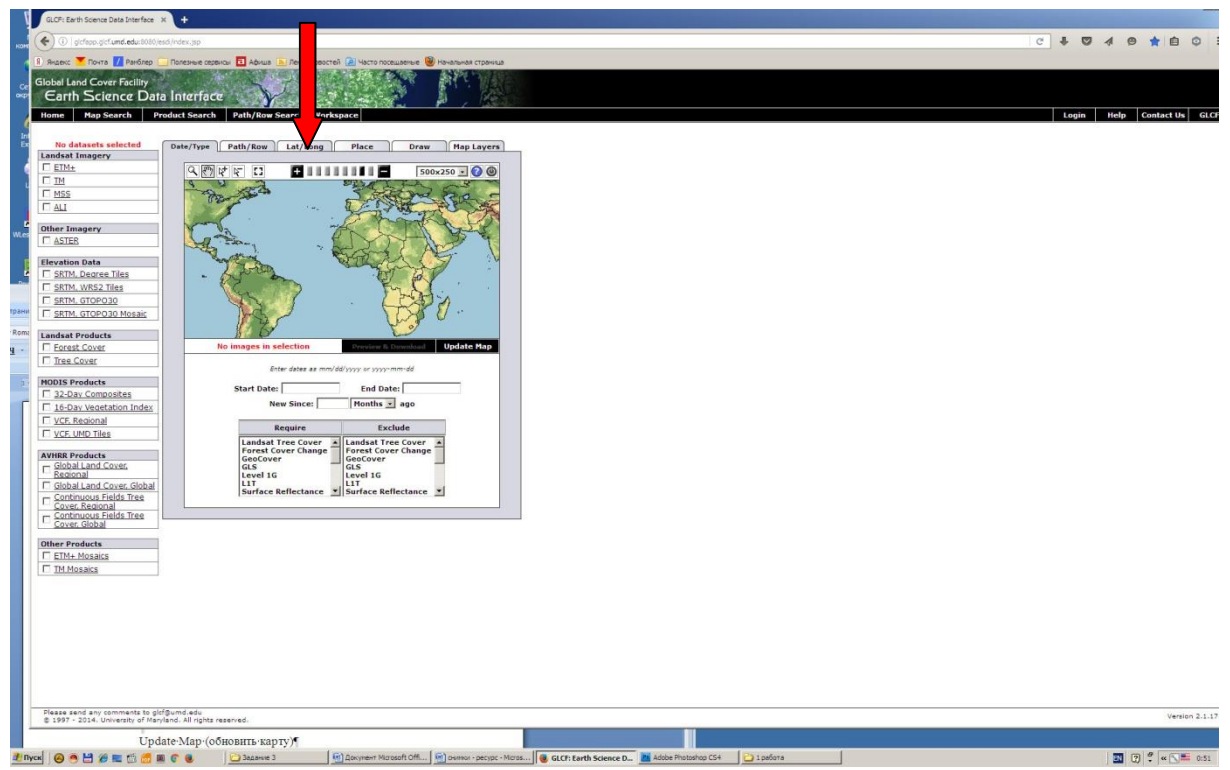

Рис. 2. Карта

3. В центре наверху кликните на закладке «Lat/Long» (показано стрелкой) и на появившейся панели наберите значения необходимой широты и долготы минимальной и максимальной, например четыре значения широты и долготы

59d0'0"N 108d0'0"E

61d0'0"N 110d0'0"E

Можно внести эти данные копированием. В данном случае приведены координаты района Чаяндинского месторождения в Восточной Сибири.

4. На левой панели выберите необходимый продукт. Для примера выберем ТОЛЬКО продукт из ETM+ (Enhanced Thematic Mapper улучшенный многоспектральный оптико-механический сканирующий радиометр). Это устройство предназначено для многоцелевой съемки общего назначения всей поверхности Земли. Подробнее о нем будет рассказано в лекциях. Также прочитать о нем можно в Википедии, и в учебнике.

Кликните на кнопке «Update Map» (обновить карту) справа вверху от панели с координатами.

Появится территория, покрытая снимками (рис.3).

| GLCF: Ea                                                   | rth Science Data Interf         | face × +              |                   |                                                    |  |  |  |
|------------------------------------------------------------|---------------------------------|-----------------------|-------------------|----------------------------------------------------|--|--|--|
| <b>(</b>                                                   | glcfapp.glcf. <b>umd.edu</b> :8 | 8080/esdi/index.jsp   |                   |                                                    |  |  |  |
| Яндекс                                                     | 🚩 Почта 🖊 Рамбл                 | пер 🦲 Полезные сервис | ы 🧧 Афиша 🔊 Лента | а новостей 🔎 Часто посещаемые 🥹 Начальная страница |  |  |  |
| Global Land Cover Facility<br>Earth Science Data Interface |                                 |                       |                   |                                                    |  |  |  |
| Home                                                       | Map Search                      | Product Search        | Path/Row Search   | Workspace                                          |  |  |  |

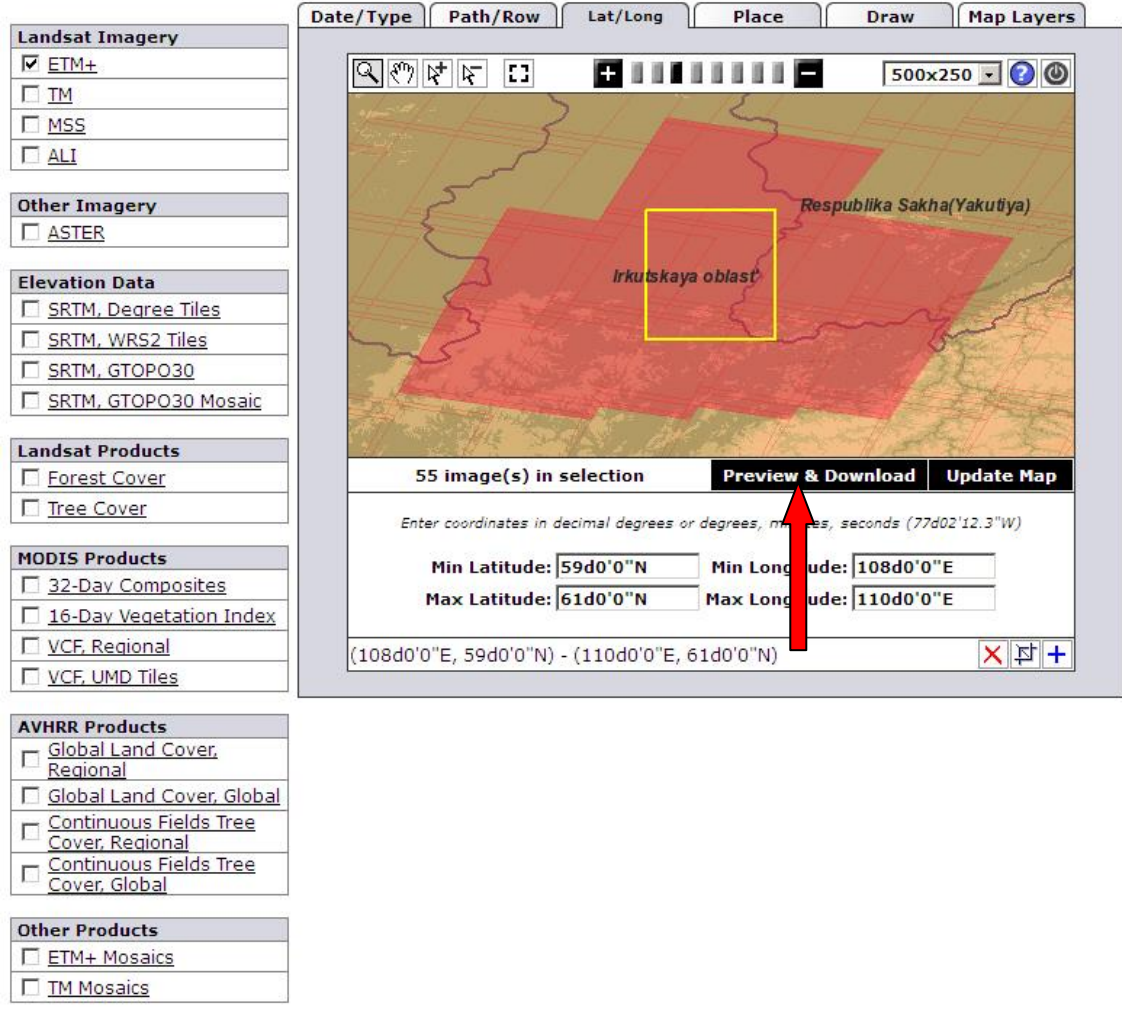

Рис.3. Покрытие доступными снимками

5. Кликните на кнопке «Preview & Download» (показано стрелкой). Появляется окно со списком снимков (рис. 4) и с их характеристиками.

| earch Product Sear                                                                                   | ch Path/Row Sea                                                                                                    | rch Workspace  |               |          |             |                     | Login   | Help Cont                                        |
|----------------------------------------------------------------------------------------------------|----------------------------------------------------------------------------------------------------|----------------|---------------|----------|-------------|---------------------|---------|--------------------------------------------------|
| ETM+<br>WKS-2, Path<br>201-07-28<br>EarthSat<br>Ortho, GeoCr<br>Russia<br>Online: 039-<br>Compressed | 133, Row 019<br>over<br>299<br>Size: 252 MB; Actual                                                                                                    | l Size: 802 MB | Info          | Download |             |                     |         | Pespublika Sukh<br>kaya obiast<br>Respublika Bar |
| << First < Previo                                                                                    | us Page 1 of 2                                                                                                    | Next > Last >> |               |          |             |                     |         | 🕜 show/hi                                        |
| [10]                                                                                                 | Status                                                                                                    | [ WRS: P/R ]   | [ Acq. Date ] | Dataset  | Producer    | Attr.               | Туре    | Locat                                            |
| 015-301                                                                                              | Online                                                                                                    | 2: 133/019     | 2001-07-28    | ETM+     | USGS / GLCF | L1G                 | BSQ     | Russ                                             |
| 039-298                                                                                              | Online                                                                                                    | 2: 133/018     | 2000-08-10    | ETM+     | EarthSat    | Ortho, GeoCover     | GeoTIFF | Russ                                             |
| 039-299                                                                                              | Online                                                                                                    | 2: 133/019     | 2001-07-28    | ETM+     | EarthSat    | Ortho, GeoCover     | GeoTIFF | Russ                                             |
| 039-339                                                                                              | Online                                                                                                    | 2: 134/017     | 2000-08-17    | ETM+     | EarthSat    | Ortho, GeoCover     | GeoTIFF | Russ                                             |
| 039-340                                                                                              | Online                                                                                                    | 2: 134/018     | 1999-08-31    | ETM+     | EarthSat    | Ortho, GeoCover     | GeoTIFF | Russ                                             |
| 039-341                                                                                              | Online                                                                                                    | 2: 134/019     | 2002-07-22    | ETM+     | EarthSat    | Ortho, GeoCover     | GeoTIFF | Russ                                             |
| 039-385                                                                                              | Online                                                                                                    | 2: 135/018     | 2002-07-29    | ETM+     | EarthSat    | Ortho, GeoCover     | GeoTIFF | Russ                                             |
| 039-386                                                                                              | Online                                                                                                    | 2: 135/019     | 2000-08-08    | ETM+     | EarthSat    | Ortho, GeoCover     | GeoTIFF | Russ                                             |
| <u>039-571</u>                                                                                       | Online                                                                                                    | 2: 132/018     | 2000-06-16    | ETM+     | EarthSat    | Ortho, GeoCover     | GeoTIFF | Russ                                             |
| 039-572                                                                                              | Online                                                                                                    | 2: 132/019     | 2000-05-31    | ETM+     | EarthSat    | Ortho, GeoCover     | GeoTIFF | Russ                                             |
| 039-573                                                                                              | Online                                                                                                    | 2: 132/019     | 2001-08-22    | ETM+     | EarthSat    | Ortho, GeoCover     | GeoTIFF | Russ                                             |
| 070-860                                                                                              | Online                                                                                                    | 2: 132/018     | 2001-08-22    | ETM+     | USGS        | L1G                 | GeoTIFF | Russ                                             |
| 211-019                                                                                              | Online                                                                                                    | 2: 132/018     | 2000-06-16    | ETM+     | USGS        | Ortho, GLS2000      | GeoTIFF | Russ                                             |
| 211-020                                                                                              | Online                                                                                                    | 2: 132/019     | 2000-05-31    | ETM+     | USGS        | Ortho, GLS2000      | GeoTIFF | Russ                                             |
| 211-021                                                                                              | Online                                                                                                    | 2: 132/019     | 2001-08-22    | ETM+     | USGS        | Ortho, GLS2000      | GeoTIFF | Russ                                             |
| 211-065                                                                                              | Online                                                                                                    | 2: 133/018     | 2000-08-10    | ETM+     | USGS        | Ortho, GLS2000      | GeoTIFF | Russ                                             |
| 211-066                                                                                              | Online                                                                                                    | 2: 133/019     | 2000-08-10    | ETM+     | USGS        | Ortho, GLS2000      | GeoTIFF | Russ                                             |
| 211-067                                                                                              | Online                                                                                                    | 2: 133/019     | 2001-07-28    | ETM+     | USGS        | Ortho, GLS2000      | GeoTIFF | Russ                                             |
| 211-107                                                                                              | Online                                                                                                    | 2: 134/017     | 2000-08-17    | ETM+     | USGS        | Ortho, GLS2000      | GeoTIFF | Russ                                             |
| 211-108                                                                                              | Online                                                                                                    | 2: 134/018     | 1999-08-31    | ETM+     | USGS        | Ortho, GLS2000      | GeoTIFF | Russ                                             |
| 211-109                                                                                              | Online                                                                                                    | 2: 134/019     | 2002-07-22    | ETM+     | USGS        | Ortho, GLS2000      | GeoTIFF | Russ                                             |
| 211-153                                                                                              | Online                                                                                                    | 2: 135/018     | 2002-07-29    | ETM+     | USGS        | Ortho, GLS2000      | GeoTIFF | Russ                                             |
| 211-154                                                                                              | Online                                                                                                    | 2: 135/019     | 2000-08-08    | ETM+     | USGS        | Ortho, GLS2000      | GeoTIFF | Russ                                             |
| 218-208                                                                                              | Online                                                                                                    | 2: 134/018     | 2004-08-28    | ETM+     | USGS        | Ortho, GLS2005      | GeoTIFF | Russ                                             |
| 218-209                                                                                              | Online                                                                                                    | 2: 134/019     | 2007-07-04    | ETM+     | USGS        | Ortho, GLS2005      | GeoTIFF | Russ                                             |
| 242-038                                                                                              | Replaced                                                                                                    | 2: 132/018     | 2000-06-16    | ETM+     | GLCF        | Surface Reflectance | GeoTIFF | Russ                                             |
| 242-039                                                                                              | Replaced                                                                                                    | 2: 132/019     | 2000-05-31    | ETM+     | GLCF        | Surface Reflectance | GeoTIFF | Russ                                             |
| 242-040                                                                                              | Replaced                                                                                                    | 2: 132/019     | 2001-08-22    | ETM+     | GLCF        | Surface Reflectance | GeoTIFF | Russ                                             |
| 242-084                                                                                              | Replaced                                                                                                    | 2: 133/018     | 2000-08-10    | ETM+     | GLCF        | Surface Reflectance | GeoTIFF | Ruse                                             |
|                                                                                                    | and the second second sec | 2: 122/010     | 2000-08-10    | ETM.     | GLCE        | Surface Reflectance | GOOTIEE | Duc                                              |

Рис. 4. Список снимков

Список может быть на нескольких страницах (оповещение внизу страницы). Левый столбик – номер снимка, далее - статус, виток-номер, дата актуализации (год-месяц-число), компания-владелец, проекция и способ представления материала и в каком государстве находится данное изображение. С помощью курсора можно наводить на ту, или иную строчку и тогда снимок выделяется желтым, а в левом верхнем углу появляется миниатюрная картинка в псевдоцветном изображении данного снимка (рис. 5). Часто такие картинки называют «Quick look»

| Global La<br>Eart | and Cover Facili<br>h Science [ | y<br>Data Interface                                                                                                   | No.                              |           |  |  |  |
|-------------------|---------------------------------|----------------------------------------------------------------------------------------------------|----------------------------------|-----------|--|--|--|
| Home              | Map Search                      | Product Search                                                                                                    | Path/Row Search                  | Workspace |  |  |  |
|                   |                                 | ETM+<br>WRS-2, Path 133,<br>2001-07-28<br>EarthSat<br>Ortho, GeoCover<br>Russia<br>Online: 039-299<br>Compressed Size | Row 019<br>: 252 MB; Actual Size | e: 802 MB |  |  |  |

Рис. 5. Предварительная картинка в псевдоцветном изображении (Quick look)

На этом этапе необходимо выбрать снимки без облаков и подходящего сезона, а также покрывающие большую часть требуемой территории.

6.Наведя курсор на выбранный для скачивания снимок, отмеченный желтой строчкой кликните на кнопке «Download».

Появляется снисок снимков, который находится в этой папке (рис. 6).

| p1           | 33r019_7x20010728.ETM-EarthSat                    | -Orthorectified           |                        |                              |
|--------------|---------------------------------------------------|---------------------------|------------------------|------------------------------|
|              |                                                   |                           |                        |                              |
|              | Welcome to                                        | the                       |                        |                              |
|              | Global Land Cove<br>University of Maryland,       | College Park, USA         | ==                     |                              |
|              |                                                   |                           |                        |                              |
| 12           | Visit our website at http://                      | /glcf.umd.edu             |                        |                              |
|              | ii you have any questions, contac                 | t us at gici@umu.eau      | 10<br>•                |                              |
| 10           | All files ending with .gz have be                 | en compressed using GNU   | zip .                  |                              |
| 9 <b>.</b> 9 | NOTICE                                            |                           |                        |                              |
|              | NOTICE                                            |                           |                        |                              |
|              | Only download a few files at a time.              | Do not use download       |                        |                              |
| 12           | accelerators or aggressive leeching a             | software at any time. You | ou may .               |                              |
|              | automated methods to download within              | reason. Abuse of our pu   | ublic .                |                              |
|              | services or circumvention of establia             | shed controls will resul  | lt in .                |                              |
| 12           | the ban of your IP address or domain<br>Thank you | without any notice.       |                        |                              |
| 1            | Thunk you.                                        |                           |                        |                              |
| Pa           | th: ftp://ftp.glcf.umd.edu/glcf/Landsat/WRS2/p13  | 3/r019/p133r019 7x2001072 | 8.ETM-EarthSat-Orthore | ctified/                     |
| Fi           | le Name                                           | Download Size             | Actual Size            | Last Modified                |
| p1           | 33r019 7k20010728 z49 nn61.tif.gz                 | 3756112 bytes             | 20026782 bytes         | Mon Dec 22 14:31:00 EST 2003 |
| p1           | 33r019 7k20010728 z49 nn62.tif.gz                 | 4830356 bytes             | 20026782 bytes         | Mon Dec 22 14:31:00 EST 2003 |
| p1           | 33r019 7p20010728 z49 nn80.tif.gz                 | 111066448 bytes           | 319939734 bytes        | Mon Dec 22 14:31:00 EST 2003 |
| p1           | 33r019 7t20010728.742.browse.jpg                  | 236390 bytes              |                        | Fri Feb 20 09:15:10 EST 2004 |
| p1           | 33r019 7t20010728.742.preview.jpg                 | 11186 bytes               |                        | Fri Feb 20 09:15:10 EST 2004 |
| p1           | 33r019 7t20010728.browse.jpg                      | 194812 bytes              |                        | Fri Feb 20 09:15:11 EST 2004 |
| p1           | 33r019 7t20010728.preview.jpg                     | 9570 bytes                |                        | Fri Feb 20 09:15:11 EST 2004 |
| p1           | 33r019 7t20010728 z49 nn10.tif.gz                 | 20611840 bytes            | 80019452 bytes         | Mon Dec 22 14:31:00 EST 2003 |
| pl           | 33r019 7t20010728 z49 nn20.tif.gz                 | 20378274 bytes            | 80019452 bytes         | Mon Dec 22 14:31:00 EST 2003 |
| p1           | 33r019 7t20010728 z49 nn30 tif gz                 | 22371690 bytes            | 80019452 bytes         | Mon Dec 22 14-31-00 EST 2003 |
| p1           | 33r019 7t20010728 z49 nn40 tif gz                 | 27678046 bytes            | 80019452 bytes         | Mon Dec 22 14-31-00 EST 2003 |
| n1           | 33r019 7t20010728 z49 nn50 tif gz                 | 28872570 bytes            | 80019452 bytes         | Mon Dec 22 14-31-00 EST 2003 |
| p1           | 33+019 7+20010728 z49 m70 tf g                    | 24683148 butes            | 80010452 bytes         | Mon Dec 22 14:31:00 EST 2003 |
| <u>p1</u>    | 22-010 7-20010728 met                             | 5526 L-+                  | 00019452 Uyles         | The E-h 12 14.05-29 EST 2004 |
| pl           | 551019 /x20010/28.met                             | 5520 bytes                |                        | 1nu reb 12 14:05:58 ES1 2004 |

Рис. 6. Список изображений

В списке присутствуют предварительные уменьшенные картинки в псевдоцветном изображении (расширение jpg), монохромные архивированные изображения в различных каналах спектра (расширение tif.gz - они то и требуются. Кроме того имеется файл с расширением «met». Он открывается в «блокноте» и содержит всю документацию о снимке – это его официальный «паспорт». Однако необходимой для работы информации достаточно в названии – главное номер снимка, дата съемки, спектральный канал (nn и число). Соответствие спектрального канала зоне спектра в

устройстве ЕТМ+ подробнее рассматривается в лекции, в учебнике и можно прочитать в Википедии.

7. Выберите снимок (архивированный) и правой кнопкой мыши скачиваете куда хотите

Разархивируете и сохраняете в папку.

Скачайте изображения в разных зонах спектра (nn 10, 20, 30, 40, 50, 61, 62, 70, 80).

В качестве примера на рис. 7 приведен скачанный снимок nn 61 (первый в списке рисунка 6) – это микроволновый канал. Как Вы видите, изображение получилось серое и совсем невыразительное. Для изучения его требуется улучшить.

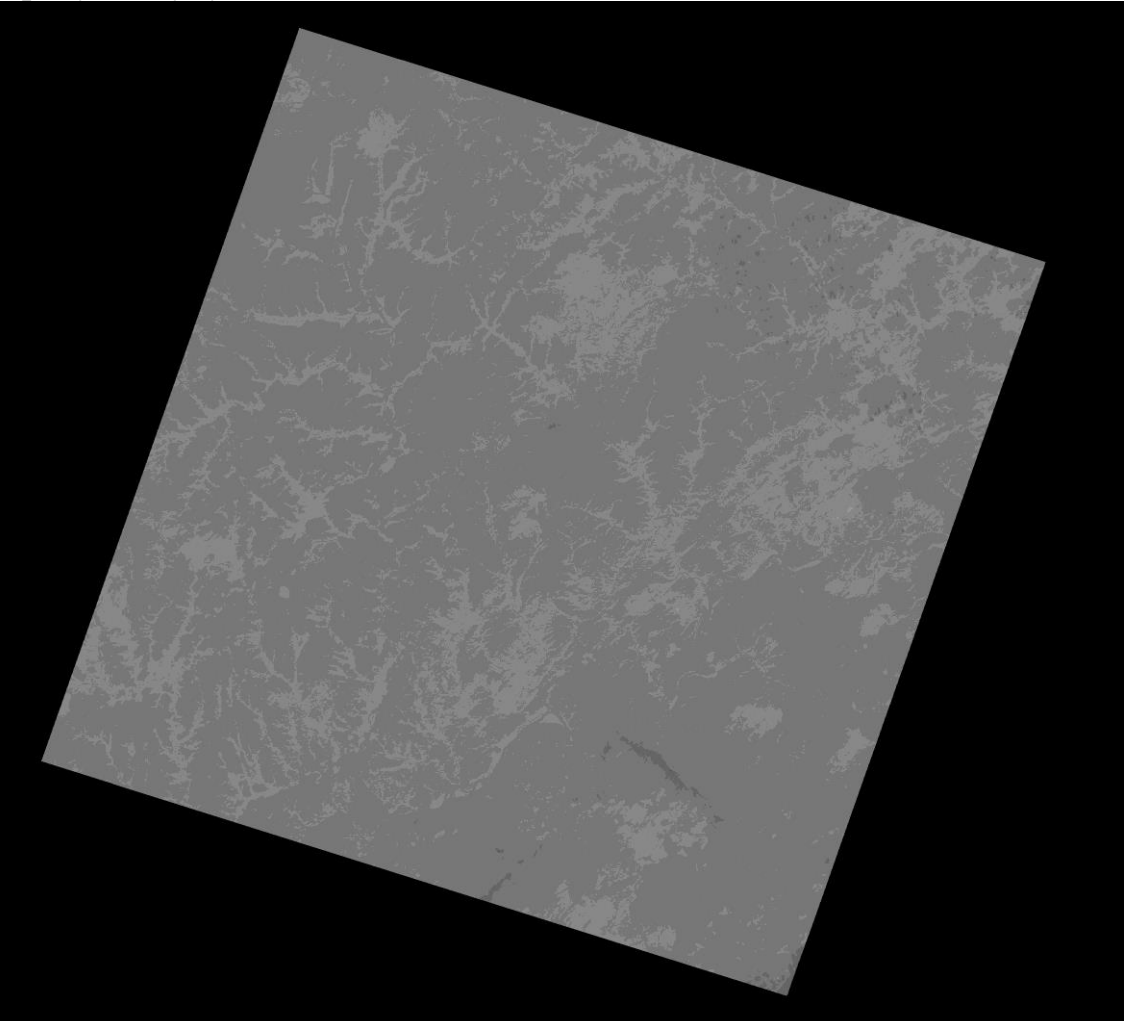

Рис. 7. Некорректированный снимок LandSat микроволновом диапазоне спектра

#### Это можно сделать в программе Photoshop

ПРЕОБРАЗОВАНИЕ ИЗОБРАЖЕНИЙ В ПРОГРАММЕ РНОТОЅНОР Преобразования изображений многочисленны и разнообразны. В настоящей работе рассмотрим три из них, которые будем использовать для коррекции гистограммы, а также частотной фильтрации для выделения регионального фона и для выделения локальных изменений.

### Изменение гистограммы

- 1. Откройте снимок в программе фотошоп
- 2. Идите в меню (наверху) Изображение  $\Rightarrow$  коррекция  $\Rightarrow$  уровни.

Появляется гистограмма яркостей изображения (рис. 8)

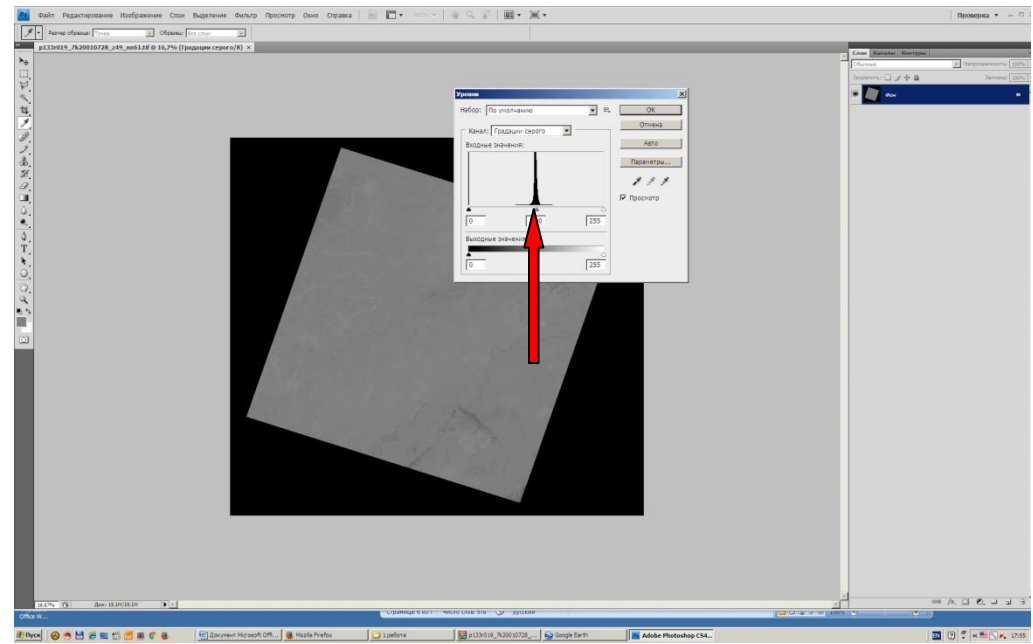

Рис.8. Гистограмма яркости (показано стрелкой)

3. Гистограмма узкая и расположена в центральной части шкалы – действительно, все серое, однотонное и невыразительное. Чтобы сделать изображение более приемлемым, с помощью курсора переместите движки к точкам, в которых кривая начинает возрастать (рис. 9). Одновременно на изображении вы увидите, как оно становится более резким.

Скорректируйте с помощью движков полученные изображения и сохраните их. Так как изображения предназначены для последующего распечатывания, вырежьте с помощью фотошопа черное обрамление снимка. СОХРАНИТЕ ТАКЖЕ ИСХОДНЫЕ (НЕ ПРЕОБРАЗОВАННЫЕ) ИЗОБРАЖЕНИЯ, ОНИ ВАМ ЕЩЕ ПОНАДОБЯТСЯ ДЛЯ СЛЕДУЮЩЕЙ РАБОТЫ.

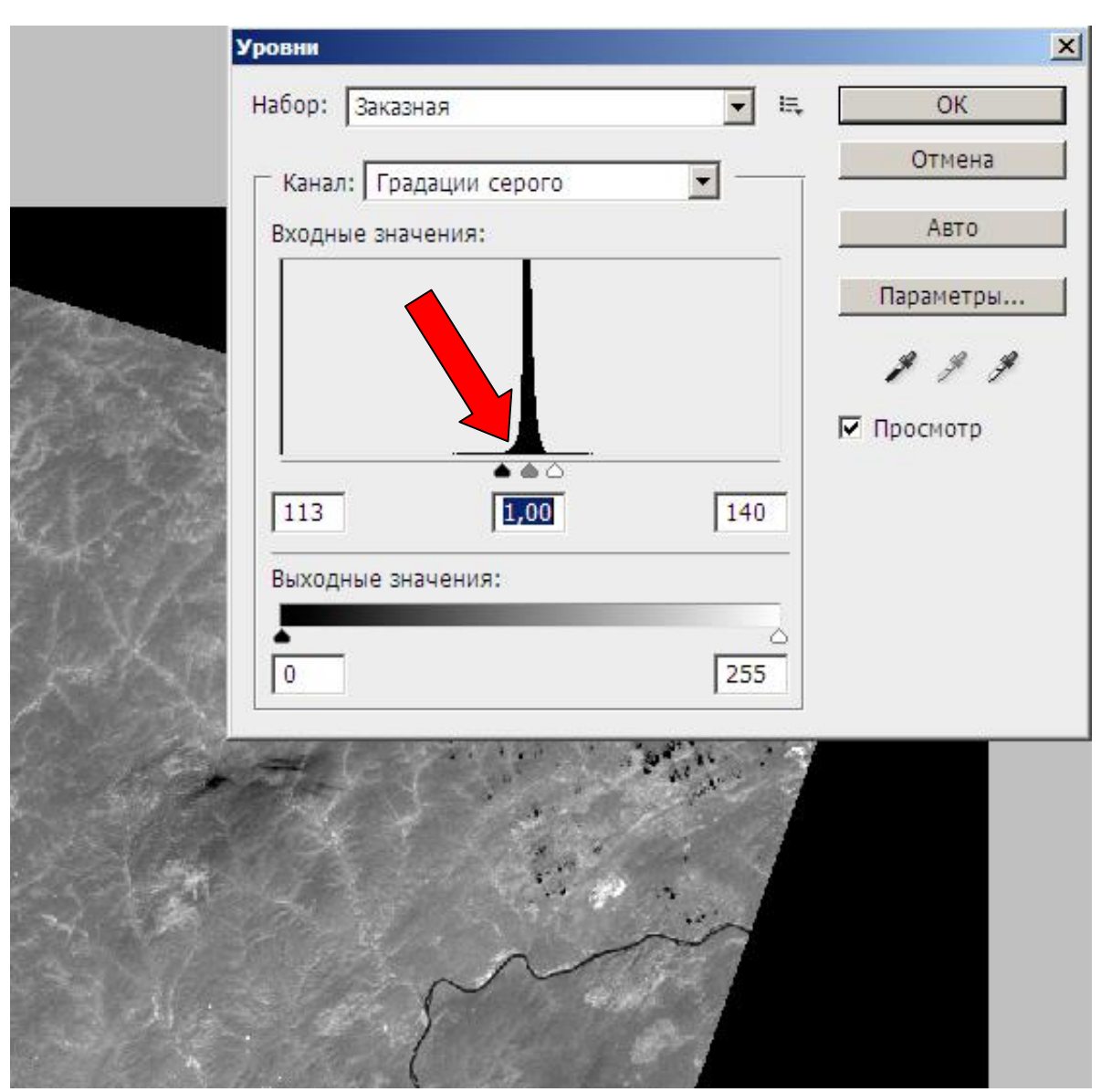

Рис. 9. Движки, перемещенные к краям гистограммы (показано стрелкой)

На рисунке 10 показано корректированное изображение. Это невидимое для человеческого глаза изображение, сделанное в микроволновом диапазоне, соответственно земная поверхность выглядит на ней совершенно не так, как мы привыкли.

Чтобы убедиться в этом, сравним его с фрагментом, полученным из Google Earth. Ориентирами может быть излучина реки. Чаяндинское месторождение находится северо-восточнее, а Ярактинское – западнее этого снимка.

При сравнении снимка в микроволновом диапазоне со снимком из Google Earth видно, что они отражают разные объекты, выглядят поразному. Подробнее можно сравнить их на рисунке 12 а и б.

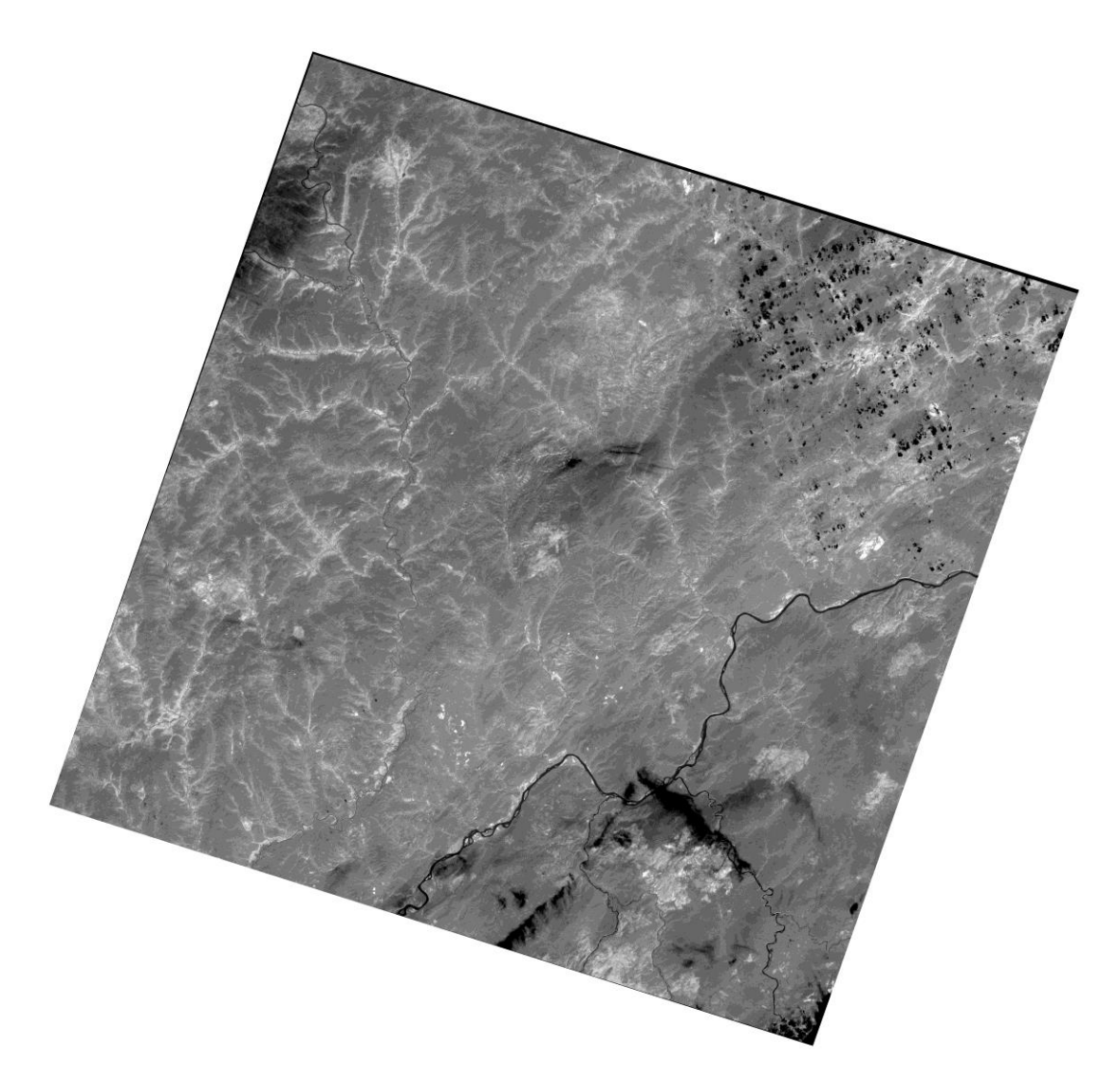

Рис. 10. Скорректированное изображение.

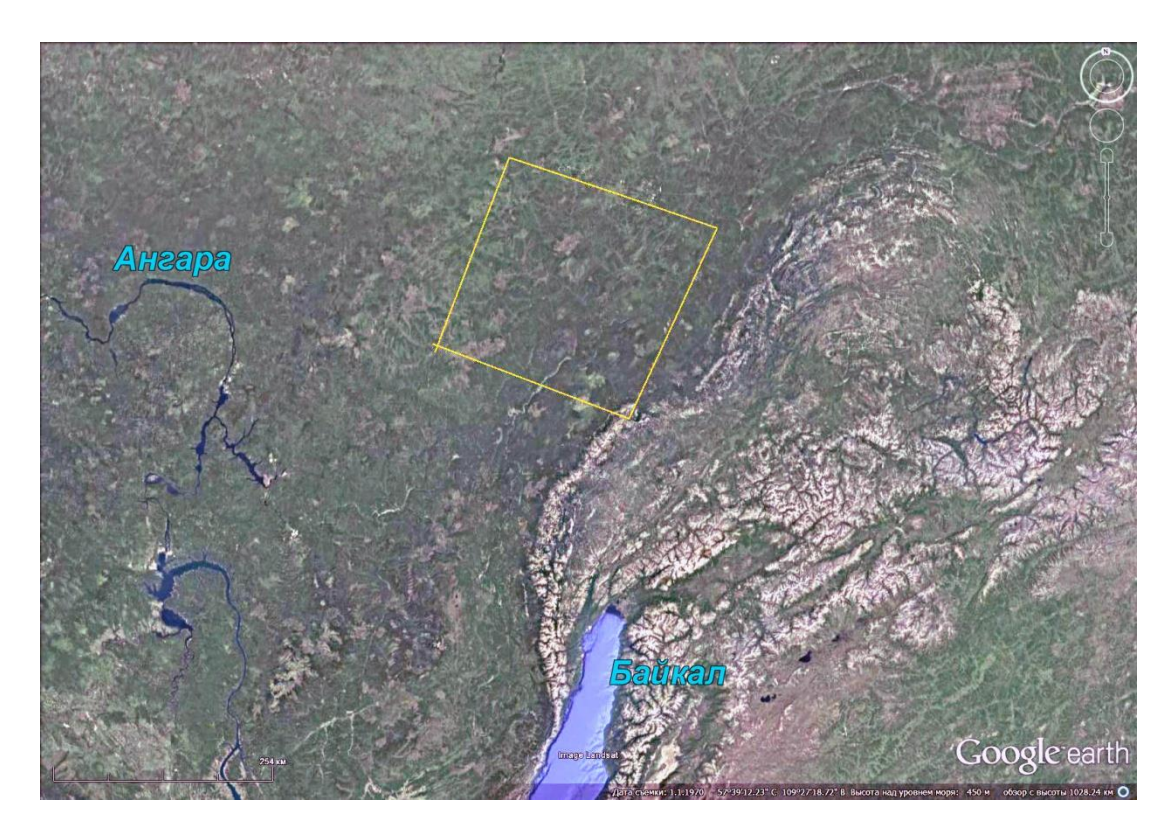

Рис. 11. Положение снимка на изображении Google Earth

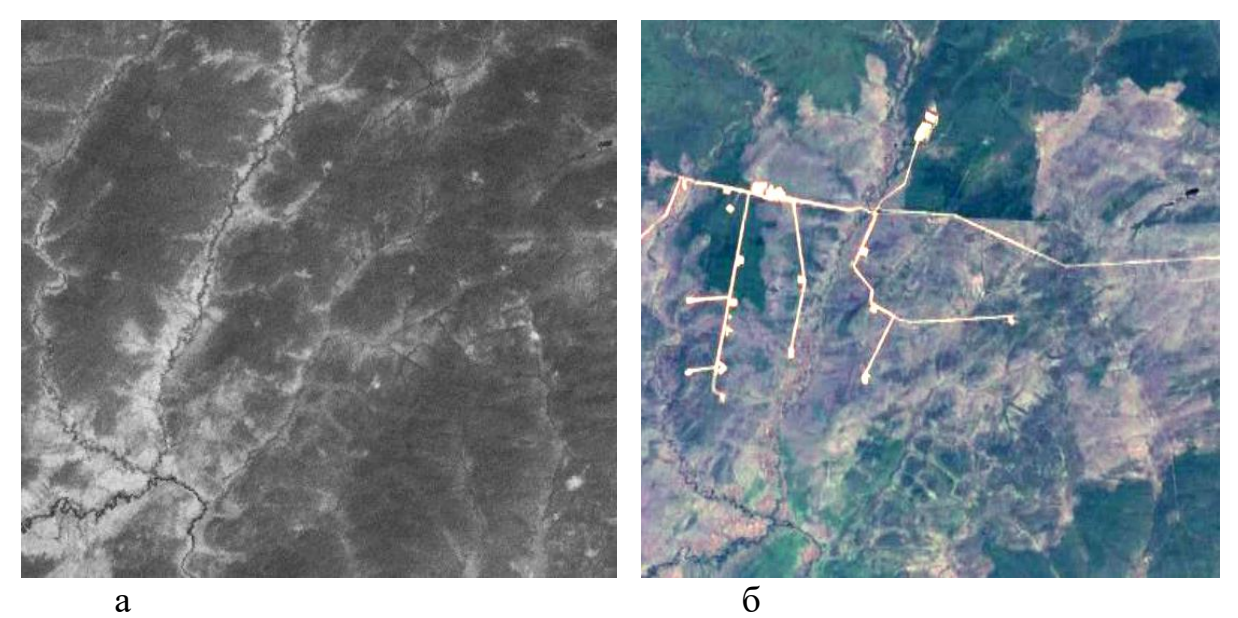

Рис. 12. Одинаковые фрагменты территории на изображениях микроволнового диапазона и изображении Google Earth. Небольшое месторождение

## Фильтрация. Выделение регионального фона

При выделении регионального фона сглаживаются мелкие детали изображения и остаются только основные особенности. Наиболее подходящий для этого фильтр «размытие», а в нем – «размытие по Гауссу»

#### 1. Откройте файл (например, рассмотренный ранее тепловой снимок). Фильтр $\Rightarrow$ размытие $\Rightarrow$ размытие по Гауссу (рис.13).

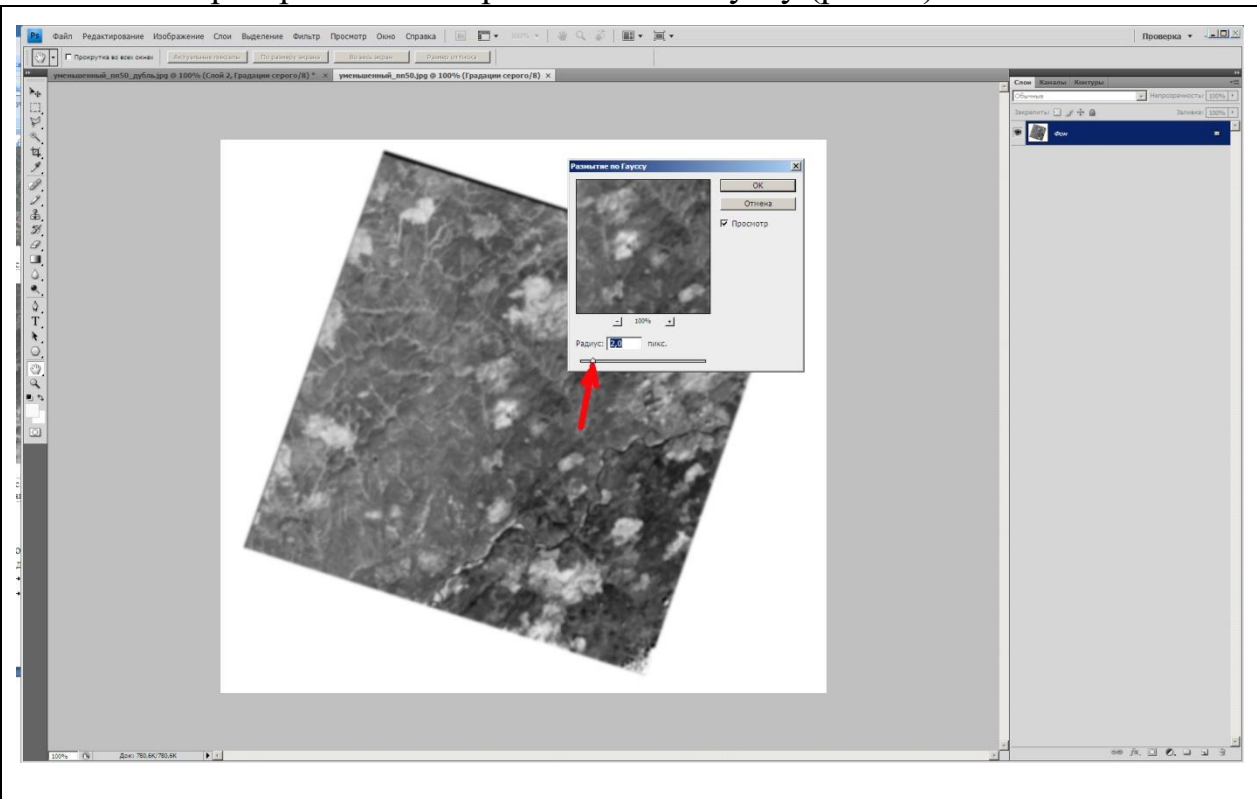

Рис. 13. Экран вкладки «размытие по Гаусу»

Появляется небольшой экран на котором предлагается движком показать требуемый радиус осреднения. В данном случае (показано стрелкой) предлагается радиус осреднения в 2 пикселя.

Кликните на кнопке ОК

На рисунке 14 показан фильтрованный снимок.

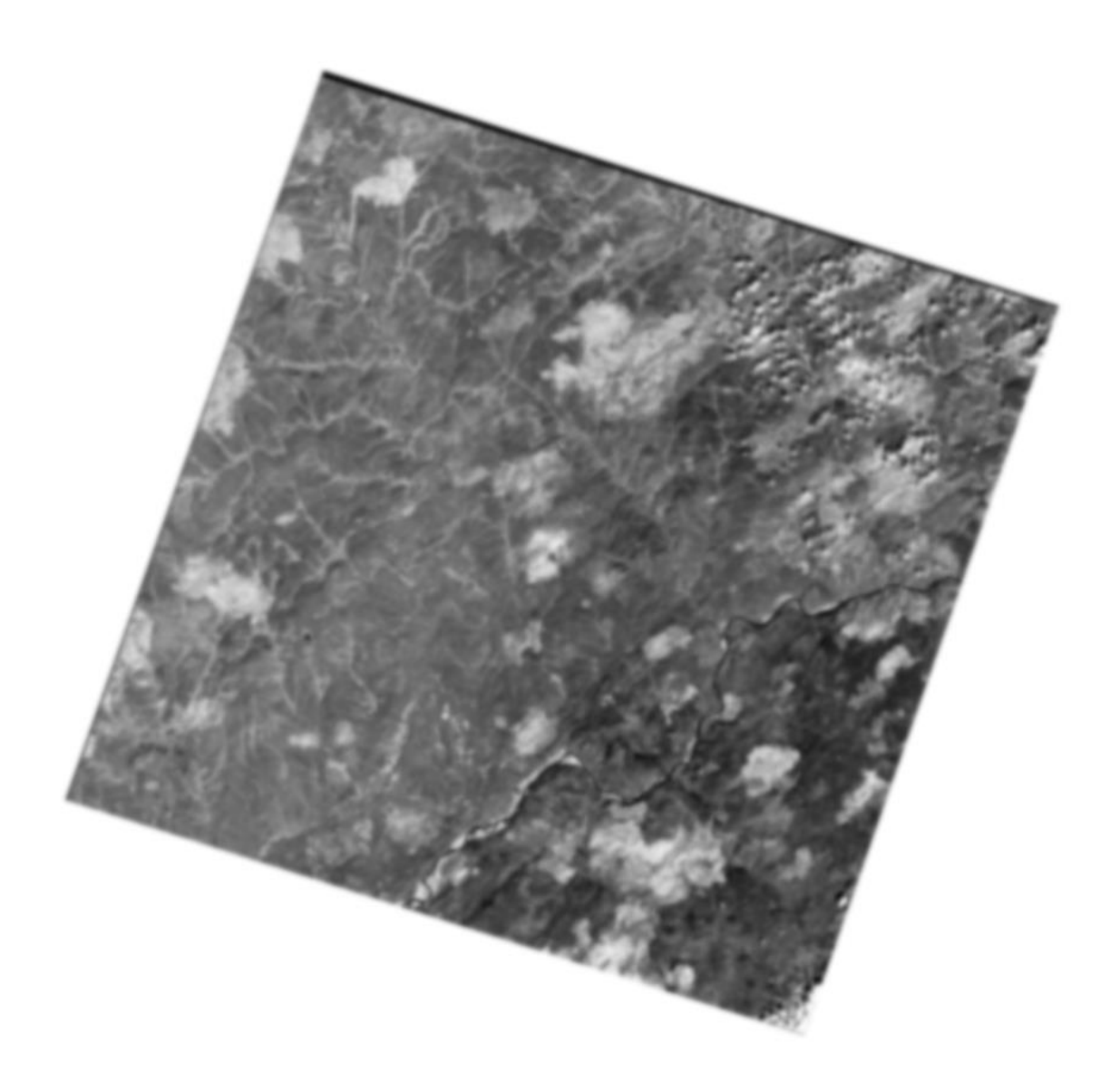

Рис. 14. Снимок подвергнутый фильтрации «размытие по Гаусу»

# Фильтрация. Выделение краев

Эта фильтрация позволяет выделить изменения в изображении. Открываем файл (например, рассмотренный ранее тепловой снимок).

1. Фильтр  $\Rightarrow$  стилизация  $\Rightarrow$  выделение краев (рис.15).

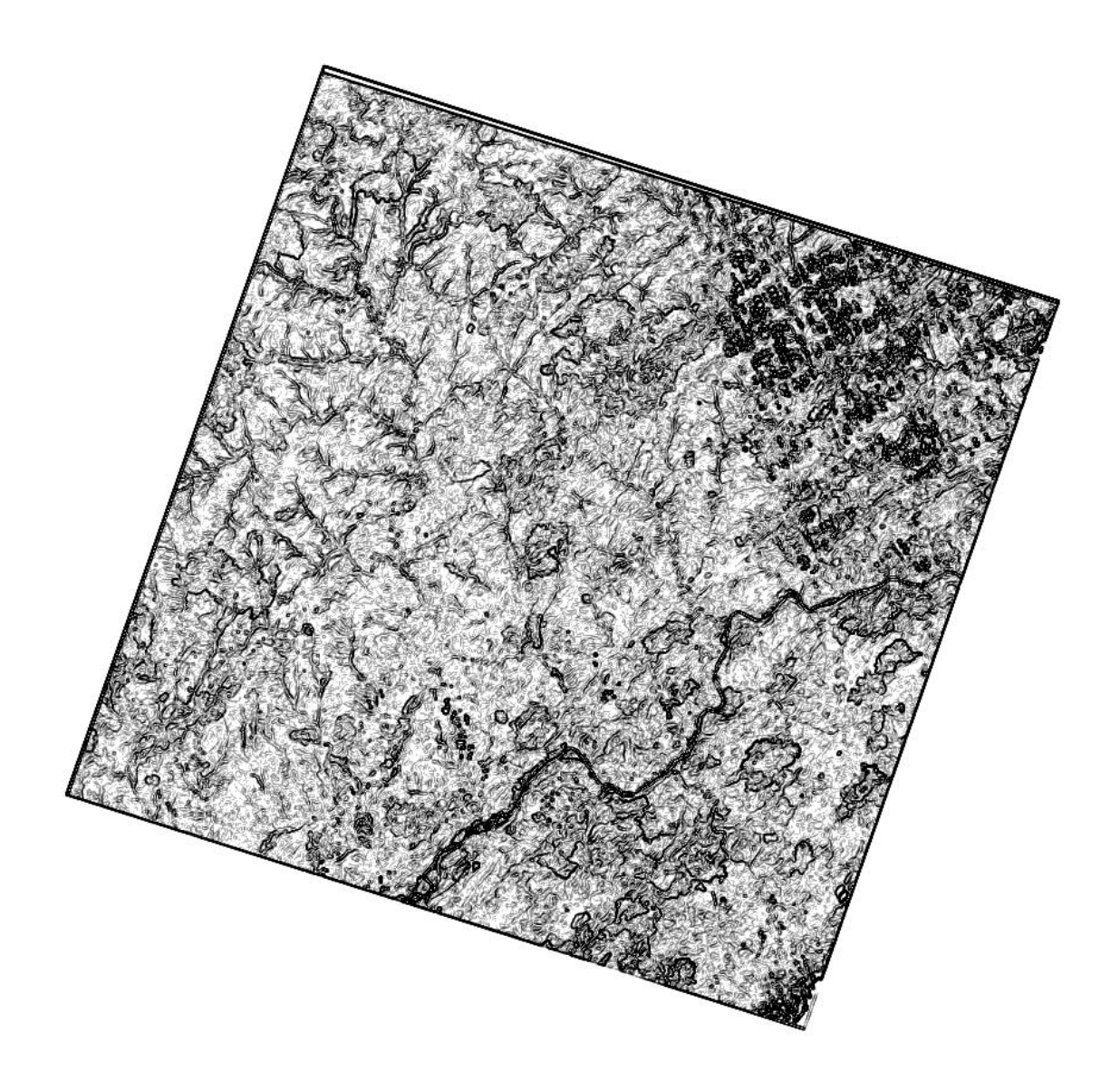

Рис. 15. Изображение, фильтрованное фильтром «выделение краев»

2. На этом изображении выделяются участки наибольших изменений в изображении – то есть высокочастотная составляющая спектра изображения.

#### ЗАДАНИЕ

Решите, для какой территории Вы хотите иметь снимки. Разумно, если это будут снимки территории Вашего диплома, в любом случае полезно, если это будет территория месторождения углеводородов. Определите широту и долготу участка. Выберите небольшую территорию – примерно в 1 градус.

Выполните все пункты инструкции

Сохраните изображения в нескольких зонах спектра.

Сделайте фильтрацию (2 варианта) Оформите работу.

## ОФОРМЛЕНИЕ РАБОТЫ

Шрифтом Ариал напечатан текст, который можно использовать, как образец.

Лабораторная работа № 1. ПОЛУЧЕНИЕ КОСМИЧЕСКИХ ИЗОБРАЖЕНИЙ ИЗ ИНТЕРНЕТА И ИХ ПРЕОБРАЗОВАНИЕ Выполнила студент(ка) гр. ГП-12-\_\_\_,\_\_\_\_

# Проверила доцент Л.В. Милосердова

ТРЕБУЕТСЯ: получить изображение с координатами

\_\_\_\_\_\_., указать географическое положение требуемой территории, например юг Западной Сибири, Ямал и т.д. Можно скопировать участок на каком-либо обзорном спутниковом изображении (Яндекс, или Google Earth), и укажите требуемый участок. Это будет рис. 1.

Укажите дату съемки, спутник (сведения получите из паспорта в метафайле).

Напишите, как выглядят в разных зонах спектра основные природные объекты – облака, реки, водные поверхности, растительность, техногенные объекты. Для примера приведен снимок той же территории, сделанный в инфракрасной (тепловой) зоне спектра (nn50).

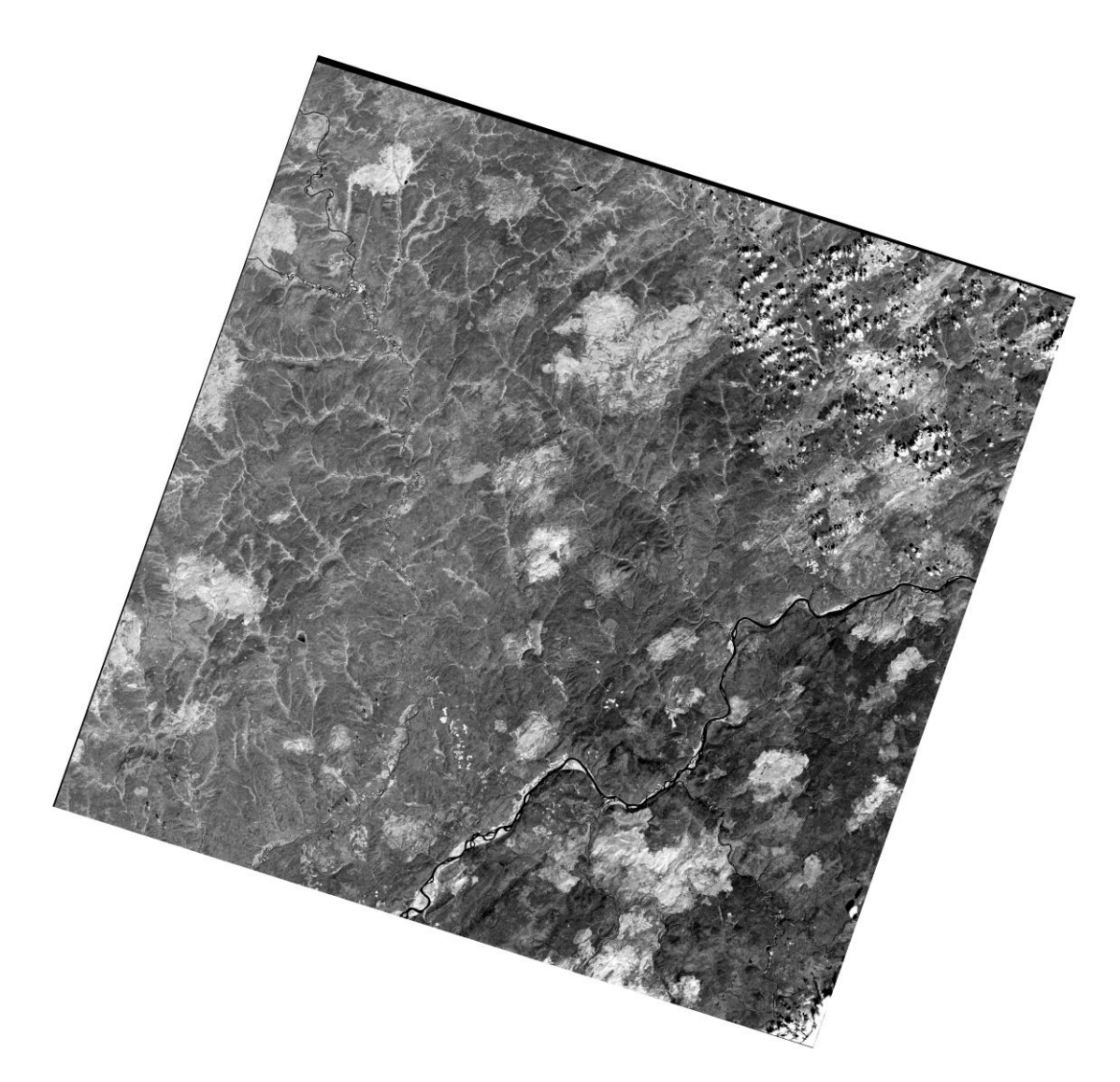

Рис. 17. Космический снимок Lansat-7, выполненный 28.07.2001 г.

Облака на снимке выглядят белыми пятнами неправильной формы, окаймленными черными тенями.

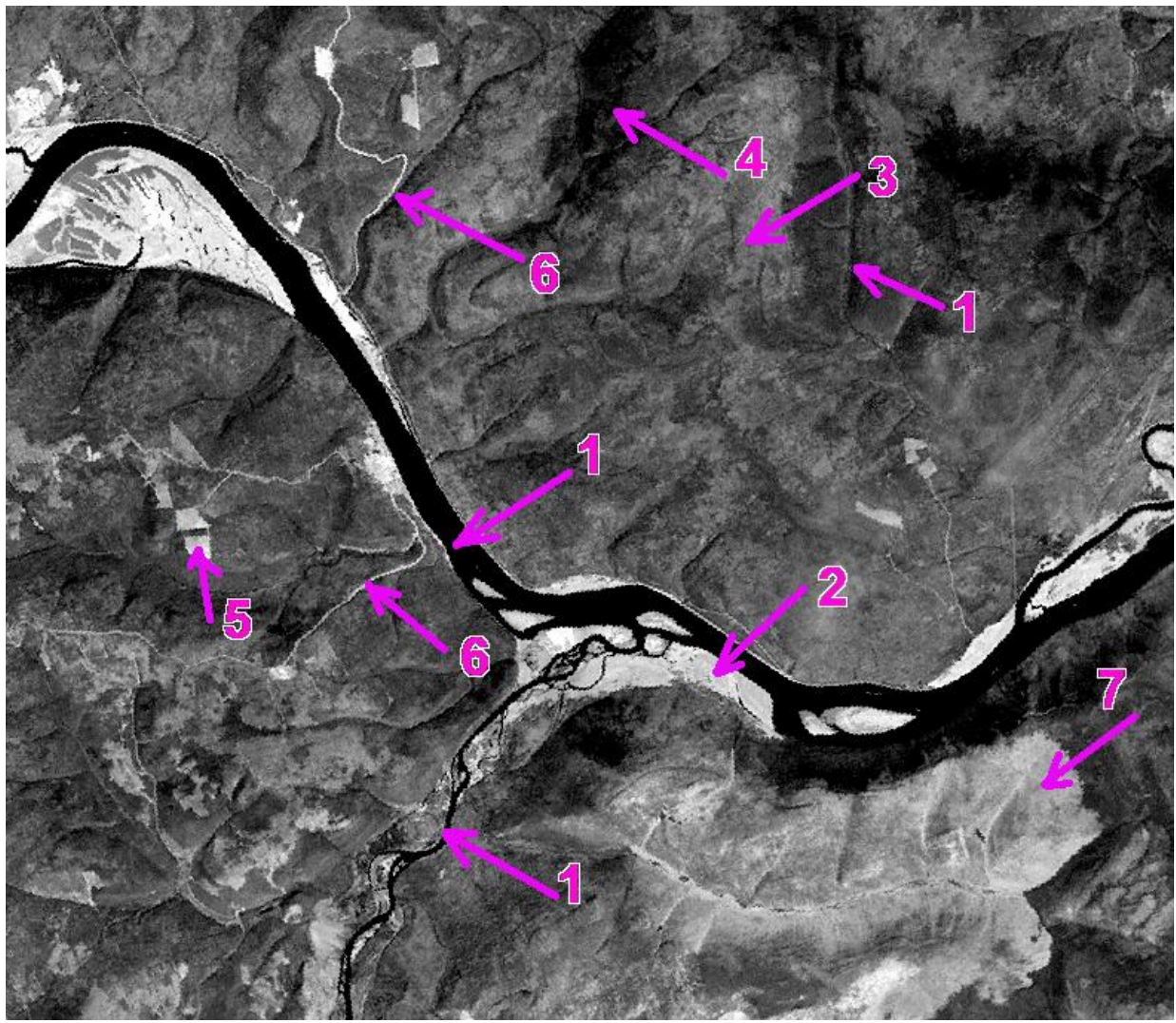

Рис. 18. Фрагмент теплового снимка. Объяснения в тексте

Реки выглядят черными полосками большей, или меньшей ширины (1), окаймленные светлыми полосами аллювиальных отложений, лишенных растительности (2). Участки с изреженной, вероятно кустарниковой растительностью (3) выглядят светло-серыми. Участки с густой растительностью (4) выделяются темным тоном. Вырубки, обнаженная почва (5) почти белые с прямыми краям, что указывает на их антропогенное происхождение. 6 – дороги выглядят светлыми изогнутыми линиями. Обнаженные территории, вырубки выглядят светлыми пятнами с прямыми краями (7).

На рисунке 15 – изображены скважины (1) и просеки между скважинами (2), выделяющиеся прямыми светлыми линиями. Остальные признаки те же, что и на предыдущем фрагменте.

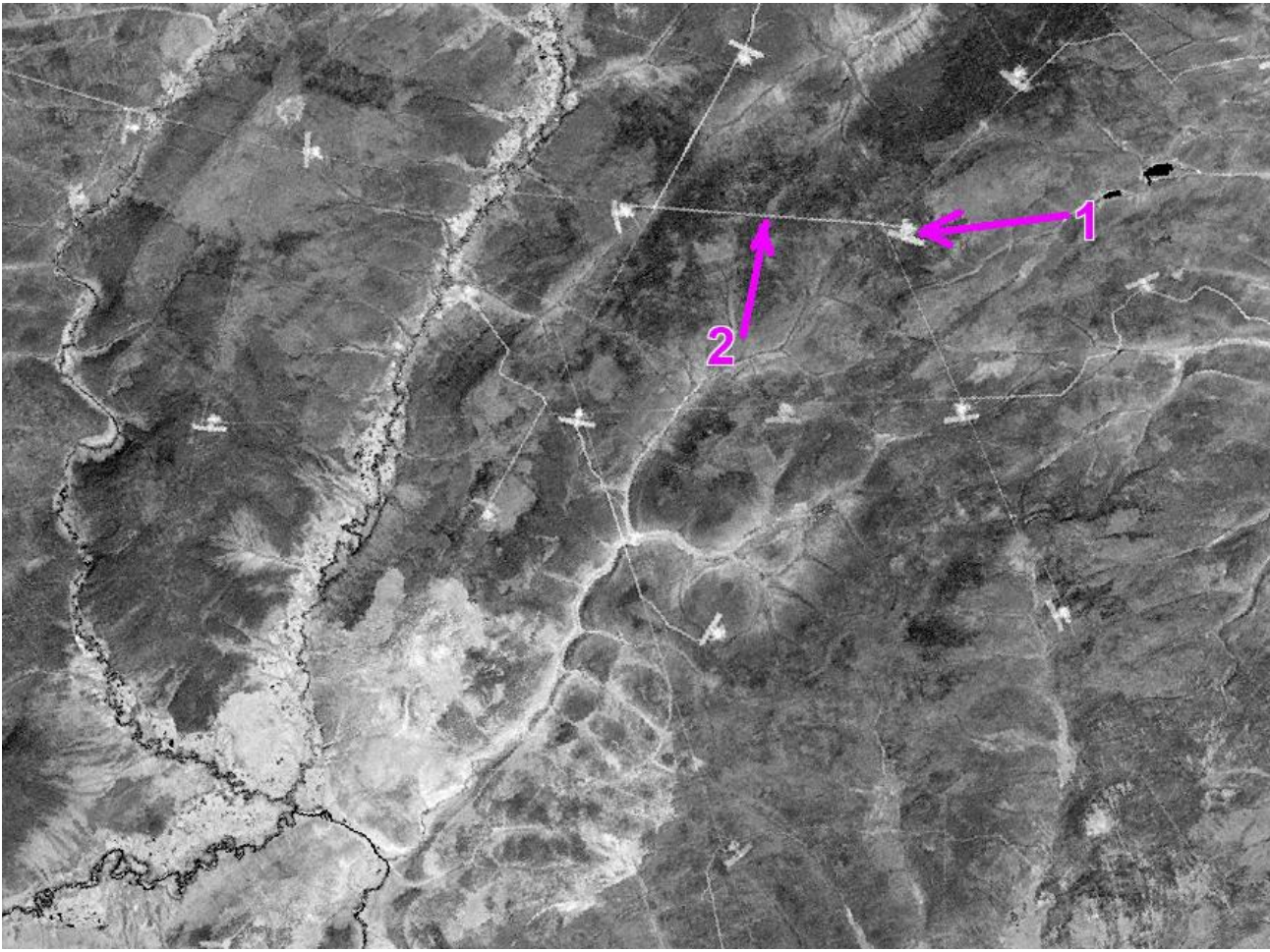

Рис. 19. Фрагмент теплового снимка. Месторождение углеводородов. Объяснения в тексте

*Бонусное задание*. Изучите всю левую панель на сайте <u>http://glcfapp.glcf.umd.edu:8080/esdi/index.jsp</u>. Охарактеризуйте предлагаемые продукты, их доступность их применимость для целей нефтегазогеологического дешифрирования.